## Huskeseddel AB03

| Side 931 ● Anbragte børn ● Søg anbringelsessted |                                                                                                    |                               |
|-------------------------------------------------|----------------------------------------------------------------------------------------------------|-------------------------------|
|                                                 |                                                                                                    |                               |
| Søg på<br>Kundenummer                           | Indtast hele kundenummeret elle<br>en del af kundenummeret. Både<br>hvis det er en institution<br>(kundenummer) og en plejefamilie            | Kundenummer 030550%           |
|                                                 | (CPR-nummer).<br>Hvis der er søgt på hele<br>kundenummeret findes lige netop<br>det ene anbringelsessted. Hvis der<br>er søgt på en del af et |                               |
|                                                 | kundenummer vises en liste.                                                                                                    |                               |
| Søg på                                          | Indtast hele kundenavnet elle en                                                                                                    |                               |
| anbringelsesstedets<br>navn                     | del af kundenavnet. Hvis der er<br>søgt på hele kundenavnet findes                                                                            | Navn Aja                      |
|                                                 | lige netop det ene                                                                                                    | NT                            |
|                                                 | Hvis der er søgt på en del af et                                                                                                    | Navn A%                       |
|                                                 | kundenavn vises en liste med det<br>der indeholder det indtastede.                                                                            |                               |
| Område                                          | Vælg område i feltet. Område er                                                                                                    |                               |
|                                                 | der hvor anbringelsesstedet hører                                                                                                    | Område                        |
|                                                 | hjemme. Søgeresultatet viser alle                                                                                                    |                               |
|                                                 | de anbringelsessteder der har                                                                                                    |                               |
|                                                 | lokalitet i det valgte område.                                                                                                    |                               |
| Land                                            | Åben dropdown listen ved at klikke                                                                                                    |                               |
|                                                 | i feltet. Vælg land.                                                                                                    | Land                          |
| Søg på                                          | Klik på list-knappen og der åbnes                                                                                                    |                               |
| anbringelsesstedets                             | en pop-up til valg af den konkrete                                                                                                    | Type                          |
| type                                            | anbringelses type                                                                                                    |                               |
| Søg i pop-up                                    | Du kan enten søge på typens Navn                                                                                                    |                               |
|                                                 | Eller<br>Niveau.                                                                                                    | Navn Institu                  |
|                                                 |                                                                                                    | Niveau 2                      |
| Takstgruppe                                     | Klik nå list-knannen og der åbnes                                                                                                    |                               |
| I UKSIGI UPPE                                   | en pop-up til valg af den konkrete                                                                                                    |                               |
|                                                 | takstgruppe.                                                                                                    | 1 akst gruppe                 |
| Søg på Ændret af                                | Du kan søge på en sagsbehandler                                                                                                    |                               |
|                                                 | som senest har rettet noget på                                                                                                    | Ændret af MIL - Minna Laursen |
|                                                 | anbringelsesstedet.                                                                                                    |                               |
| Status                                          | Klik i feltet og vælg fra listen.                                                                                                    |                               |
|                                                 |                                                                                                    | Status 🗸                      |
| søgeresultatliste                               | Søgning på siden giver altid en liste                                                                                                    |                               |
|                                                 | over Anbringelsessteder.                                                                                                    |                               |
| Version 3                                       | Dato: 11.11.2016/MBL                                                                                                    | KIMIK iT                      |